# 學生宿舍申請方法

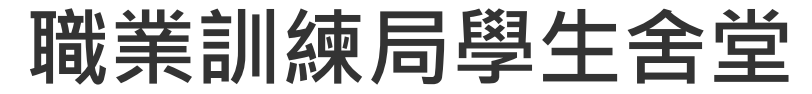

2025/26學年版本

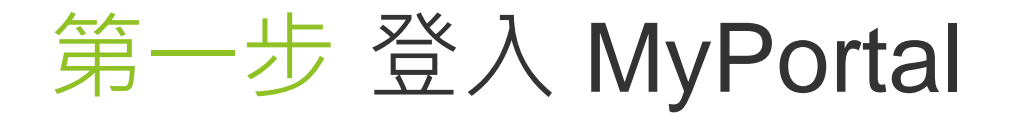

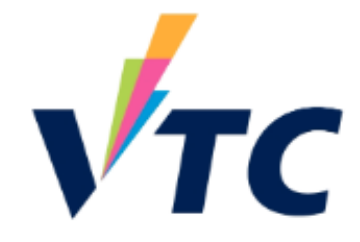

https://myportal.vtc.edu.hk/wps/portal

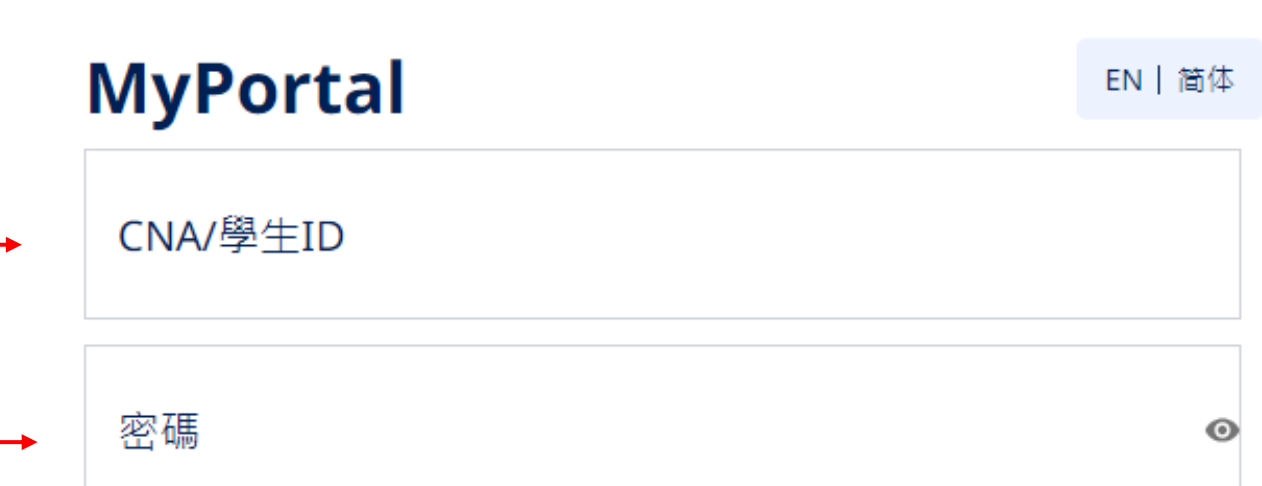

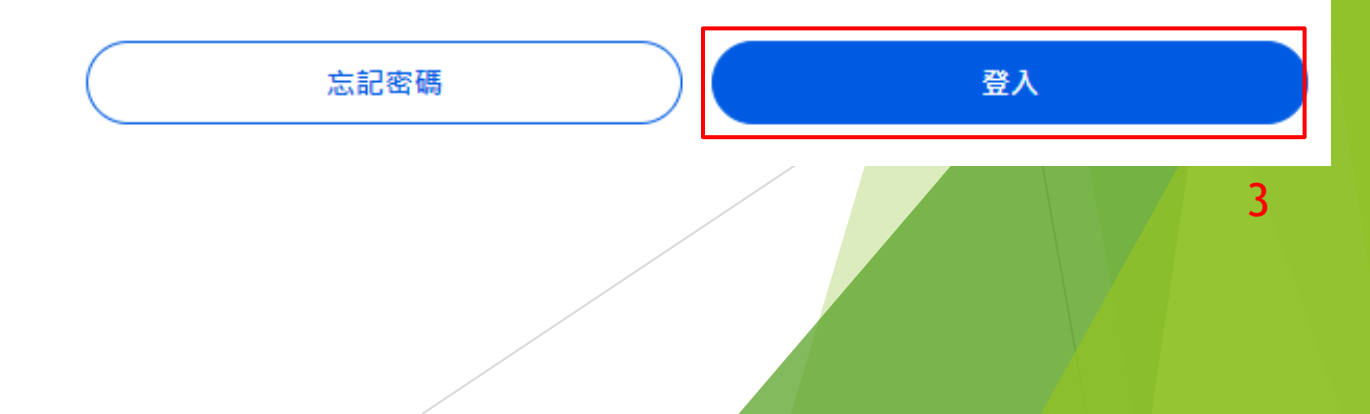

# 第二步申請職業訓練局學生舍堂(網頁版)

▶ 按"職業訓練局學生舍堂住宿申請"

シ 文件ト載
 ・
 ・
 ・
 ・
 ・
 ・
 ・
 ・
 ・
 ・
 ・
 ・
 ・
 ・
 ・
 ・
 ・
 ・
 ・
 ・
 ・
 ・
 ・
 ・
 ・
 ・
 ・
 ・
 ・
 ・
 ・
 ・
 ・
 ・
 ・
 ・
 ・
 ・
 ・
 ・
 ・
 ・
 ・
 ・
 ・
 ・
 ・
 ・
 ・
 ・
 ・
 ・
 ・
 ・
 ・
 ・
 ・
 ・
 ・
 ・
 ・
 ・
 ・
 ・
 ・
 ・
 ・
 ・
 ・
 ・
 ・
 ・
 ・
 ・
 ・
 ・
 ・
 ・
 ・
 ・
 ・
 ・
 ・
 ・
 ・
 ・
 ・
 ・
 ・
 ・
 ・
 ・
 ・
 ・
 ・
 ・
 ・
 ・
 ・
 ・
 ・
 ・
 ・
 ・
 ・
 ・
 ・
 ・
 ・
 ・
 ・
 ・
 ・
 ・
 ・
 ・
 ・
 ・
 ・
 ・
 ・
 ・
 ・
 ・
 ・
 ・
 ・
 ・
 ・
 ・
 ・
 ・
 ・
 ・

第二步申請職業訓練局學生舍堂(手機版) 信息中心 〇〇 文件下載 🕞 求職資源 VTC  $\equiv$ 職業訓練局學生舍堂住宿申請 ▶ 先按"選單"圖示 歡迎到MyPortal, Student 230493775. ▶ 在下拉式選單按"職業訓練局學生舍堂住 11 四月 2024 (星期四) 宿申請" 通知/注意 ICI行人隧道現已啟用 詳情> 快速訪問 i. illi. ill. 時間表 日曆 學生檔案

D

畢業典禮

# 第三步 VTC學生舍堂申請系統

可以選擇不同語言

▲通知

S EN

在按「開始申請」之前,請仔細閱讀指南和注意事項。

### 歡迎,

### 申請概覽

#### 職業訓練局學生舍堂(青衣/薄扶林) 2025/26學年學生舍堂住宿申請

遞交申請前,請參閱入宿政策、申請系統內的申請須知、個人資料收集聲明及聲明。

### 注意事項:

- 1. 申請人須提供申請表內所需的所有資料。如未能提供所需資料,該申請可能因此延誤或不予考慮。
- 2. 每位申請人必須以2025/26學年有效的學籍及學生證號碼提交本學年的住宿申請,否則不予考慮。
- 每位申請人只可於網上遞交一份住宿申請。
- 4. 職業訓練局為有住宿需要的學生提供住宿。如申請人數超過可分配宿位,宿位的分配將以抽籤方式決定。
- 5. 住宿期由 2025年9月1日至 2026年6月30日 (共10個月)。
- 6. 2025/26學年每月住宿費:

|      | 課程                | 住宿   | 全日制 本地學生 | 全日制 非本地學生 | 兼讀制學生   |
|------|-------------------|------|----------|-----------|---------|
|      | 第十第位 及 西十萬位       | 雙人住宿 | \$2,700  | \$3,300   | 不適用     |
|      | 学工学位 及 镇工学位       | 單人住宿 | \$5,600  | \$6,800   | 不適用     |
| 12 法 | 高級文憑 及 基礎課程文<br>憑 | 雙人住宿 | \$2,050  | \$2,500   | 不適用     |
|      |                   | 單人住宿 | \$4,300  | \$5,200   | \$6,200 |

備註:

房間類型安排及分配將視乎供應和實際需求而作出變更。

開始申請

# 第四步 個人資料

## ▶ 點擊「下一頁」之前,請檢查個人資料是否正確。

| 歡迎,                                               |                       | ▲通知 | 🔇 EN |
|---------------------------------------------------|-----------------------|-----|------|
| 個人資料                                              |                       |     |      |
| 請注意,下列的個人資料來自VTC學生記錄系統,若需修改,請聯絡所屬院校秘書處以作更改。       |                       |     |      |
| 學院/分校                                             | 學生編號                  |     |      |
|                                                   |                       |     |      |
| 英文姓名<br>                                          | 中文姓名 (如適用)            |     |      |
| 課程編號                                              | 課程名稱                  |     |      |
| <b>就</b> 讀年級                                      | 性別                    |     |      |
|                                                   | <b>女</b>              |     |      |
| 香港身份證/護照號碼                                        | 個人電子郵件地址(分配結果將發送到此地址) |     |      |
| 这些意义是                                             |                       |     |      |
|                                                   |                       |     |      |
| 住址                                                |                       |     |      |
| ADDR1 789 223456789 323456789 423456789 523456789 |                       |     |      |
| ADDR2 789 223456789 323456789 423456789 523456789 |                       |     |      |
| ADDR3 789 223456789 323456789 423456789 523456789 |                       |     |      |
| ADDR4 789 223456789 323456789 423456789 523456789 |                       |     |      |
|                                                   |                       |     |      |
|                                                   | <b>一</b> 一百           |     |      |

# 第五步 選擇舍堂

## ▶ 選擇舍堂及填寫資料並點擊「下一步」

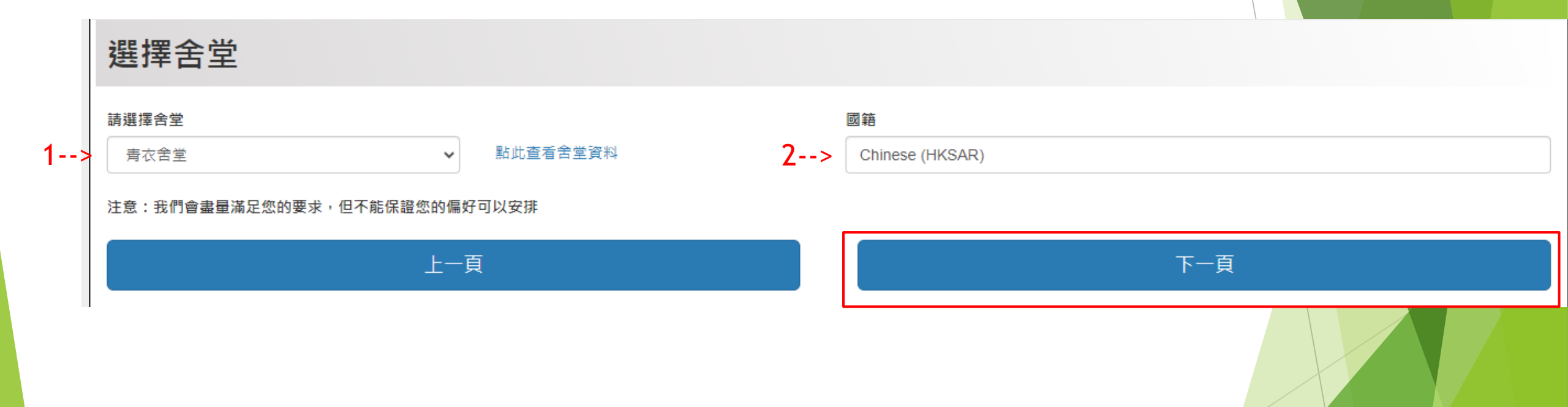

# 第六步 聲明

## ▶ 在點擊「我同意並提交申請」之前,請仔細閱讀聲明

### 聲明

### 個人資料收集聲明

- 1. 本申請所提供的所有個人資料將被視為機密資料,並按照"個人資料(私隱)條例"及其他適用法例的有關條文處理。
- 2. 閣下提供的個人資料可能會在適用的情況下,透露予職業訓練局的其他授權部門/辦事處,以便作本舍堂管理與入宿和統計有關的用途。此外,除非法律強制要求,否則未經你事先同意,你的個人資料不會 以任何目的向任何第三方透露。
- 3. 此處提供的個人資料,僅用於本舍堂的行政管理及統計之用。
- 4. 未能成功獲宿位分配之申請資料將被保留至學年結束後銷毀。
- 5. 如果你有任何關於使用、取得和更正你的個人資料的問題, 請聯絡舍堂辦事處。

### 聲明

- 1. 本人確認此表格中提供的資料是準確和完整的。 我也明白,提交虛假資料可能會導致宿位申請資格被即時取消。
- 2. 本人明白和同意遵守「住宿手冊」(於宿舍網站內選擇"簡介", "職業訓練局學生舍堂(青衣)住宿手冊")所列出的條件和要求。每個學年的住宿手冊均會適時於網站更新。
- 3. 本人明白和同意職業訓練局為有住宿需要的學生提供住宿,如申請人數超過可分配宿位,宿位的分配將以抽籤方式決定。
- 4. 本人明白和接受「住宿手冊」所列出的宿位及房間分配原則,舍堂辦事處對有關分配及安排擁有最終決定權。未經學生舍堂辦事處批准,宿生不得更換或交換房間。
- 5. 本人同意並遵守學生舍堂辦事處及職業訓練局的收費條款。
- 6. 本人同意並遵守學生舍堂辦事處及職業訓練局的舍堂規則,包括但不限於以下各項:

上一頁

宿生須支付全期住宿費,所有已繳宿費概不發還。宿生將不會因延期入宿或提早遷出舍堂而獲退款。 如逾期或未能於繳費限期前繳付所需按金及宿費,所獲分配之宿位即屬無效/有關住宿權將會被終止。 宿生須遵守所有舍堂規則及規章。於舍堂內進行的活動都必須按照有關規章進行,宿生在房間及舍堂公用範圍內須保持良好的行為及操守。 違反舍堂規則及規章將導致紀律處分,包括但不限於警告、暫停住宿權或逐出舍堂。

### 我同意並提交申請

# 第七步 提交申請

## ▶ 點擊「完成」以完成申請流程

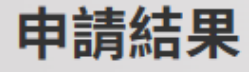

### 你的申請正在處理中,請稍後再查詢

申請結果亦將以電郵通知閣下。

如申請人數多於可分配宿位,宿位分配的優先次序將以抽籤決定。

如有特別住宿需要的學生,請以電郵形式提供原因或相關證明文件,以供舍堂辦事處考慮。

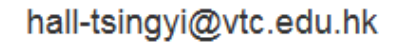

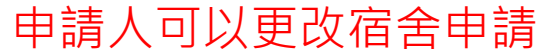

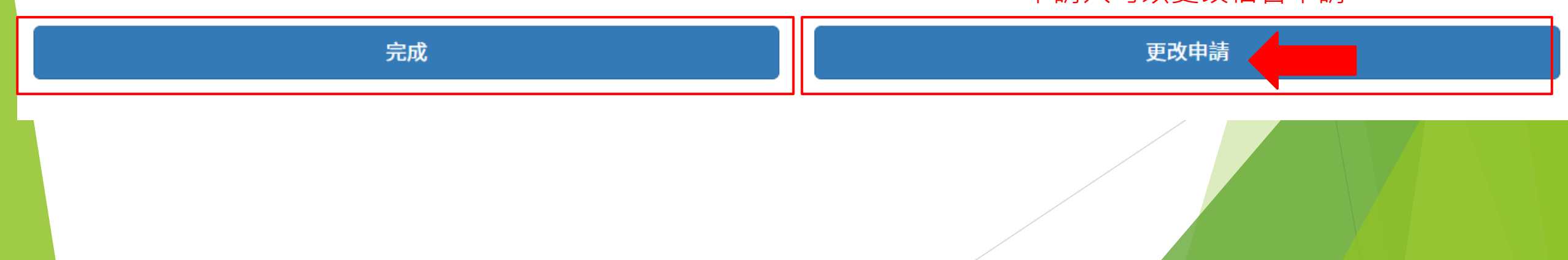

# 第七步 在提交後將收到電子郵件確認函

## ▶ 請細閱申請人在提交後收到的電子郵件確認函

| VTC Halls of Residence - Application Form Submitted                                                                        |         |  |  |  |  |  |
|----------------------------------------------------------------------------------------------------|---------|--|--|--|--|--|
| VTC Admissions Office – WebAS <webas-admin@vtc.edu.hk><br/>收件者</webas-admin@vtc.edu.hk>                                    | ○ <> 回覆 |  |  |  |  |  |
| ****請注意:此電子郵件是由系統自動寄出,請勿直接回覆此郵件。****                                                                                       |         |  |  |  |  |  |
| 2025/26 學年職業訓練局<br>學生舍堂住宿申請<br>(狀態:已提交申請表)                                                                                 |         |  |  |  |  |  |
| 同學你好!                                                                                                    |         |  |  |  |  |  |
| 你的青衣舍堂住宿申請已提交,我們會透過你的電子郵件 [ ] ] [ ] ] 通知你申請結果。                                                                             |         |  |  |  |  |  |
| 你亦可登入 <u>MyPortal</u> 查看申請情况(於目錄欄選擇" <i>職業訓練局學生舍堂住宿申請"</i> )。                                                              |         |  |  |  |  |  |
| 如有任何查詢,歡迎聯絡                                                                                                    |         |  |  |  |  |  |
| 學生舍堂 (青衣) 辦事處:2706 0397或電郵至 <u>hall-tsingyi@vtc.edu.hk</u><br>學生舍堂 (薄扶林) 辦事處:2538 2310或電郵至 <u>hall-pokfulam@vtc.edu.hk</u> |         |  |  |  |  |  |
| 職業訓練局學生舍堂                                                                                                    |         |  |  |  |  |  |

## 如果您在申請過程中遇到任何問題, 請隨時通過電子郵件<u>hall-tsingyi@vtc.edu.hk</u>與我們聯繫。

謝謝!